**Federal Deposit Insurance Corporation** 

# TRANSIT BENEFIT PROGRAM

## **Applicant Guide**

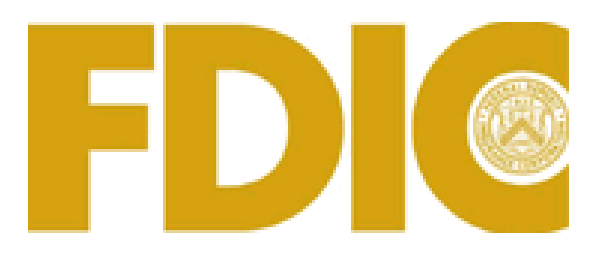

### Apply for the transit benefit program in three easy steps:

- 1) Complete Transit Benefit Integrity Awareness Training
- 2) Create a User Name at the TRANServe website
- 3) Submit the Transit Benefit worksheet and application

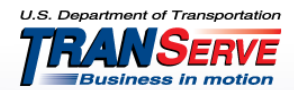

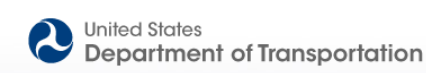

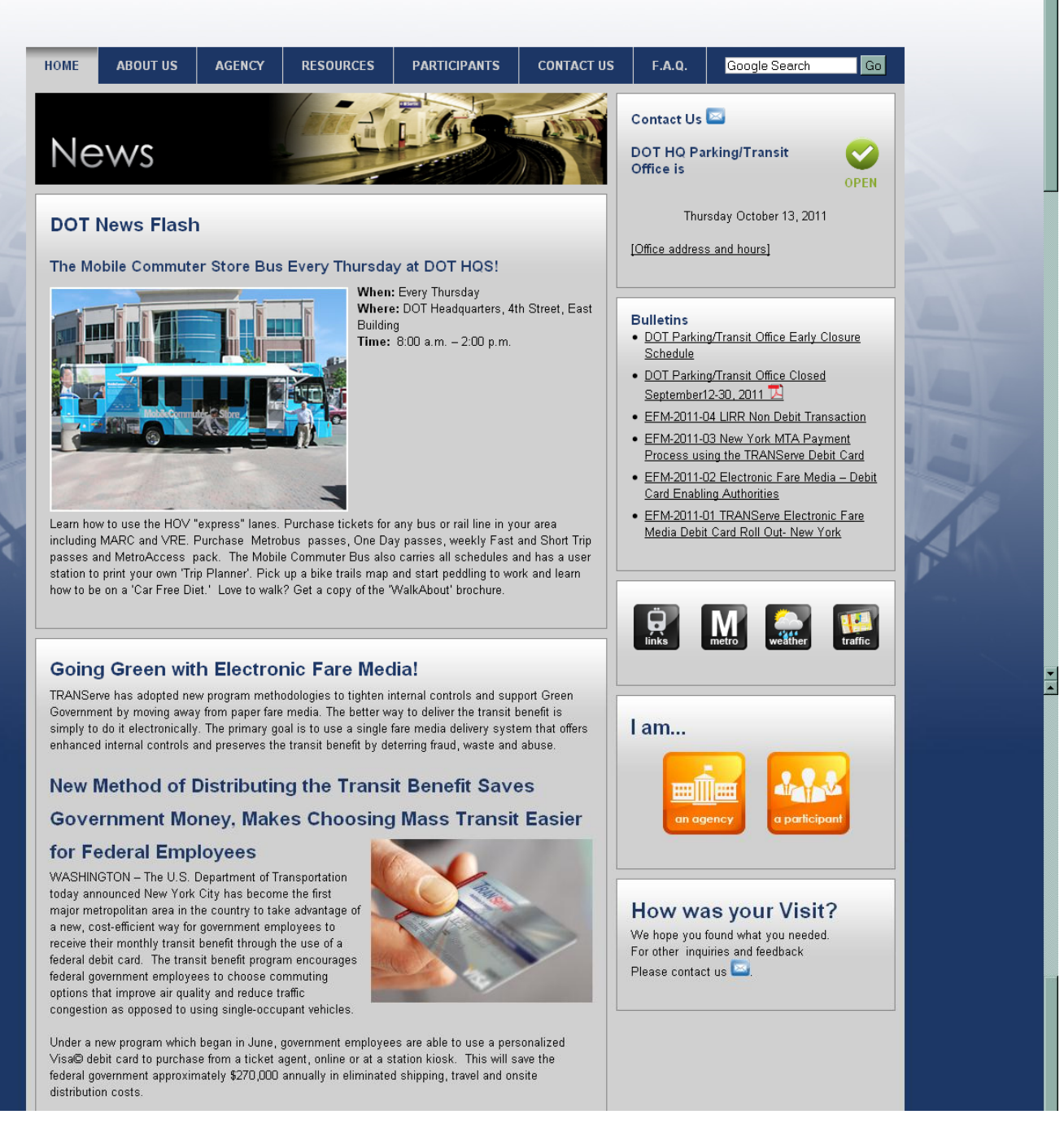

#### Log on to <u>http://transerve.dot.gov</u>

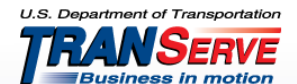

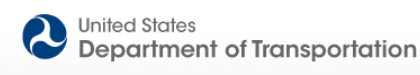

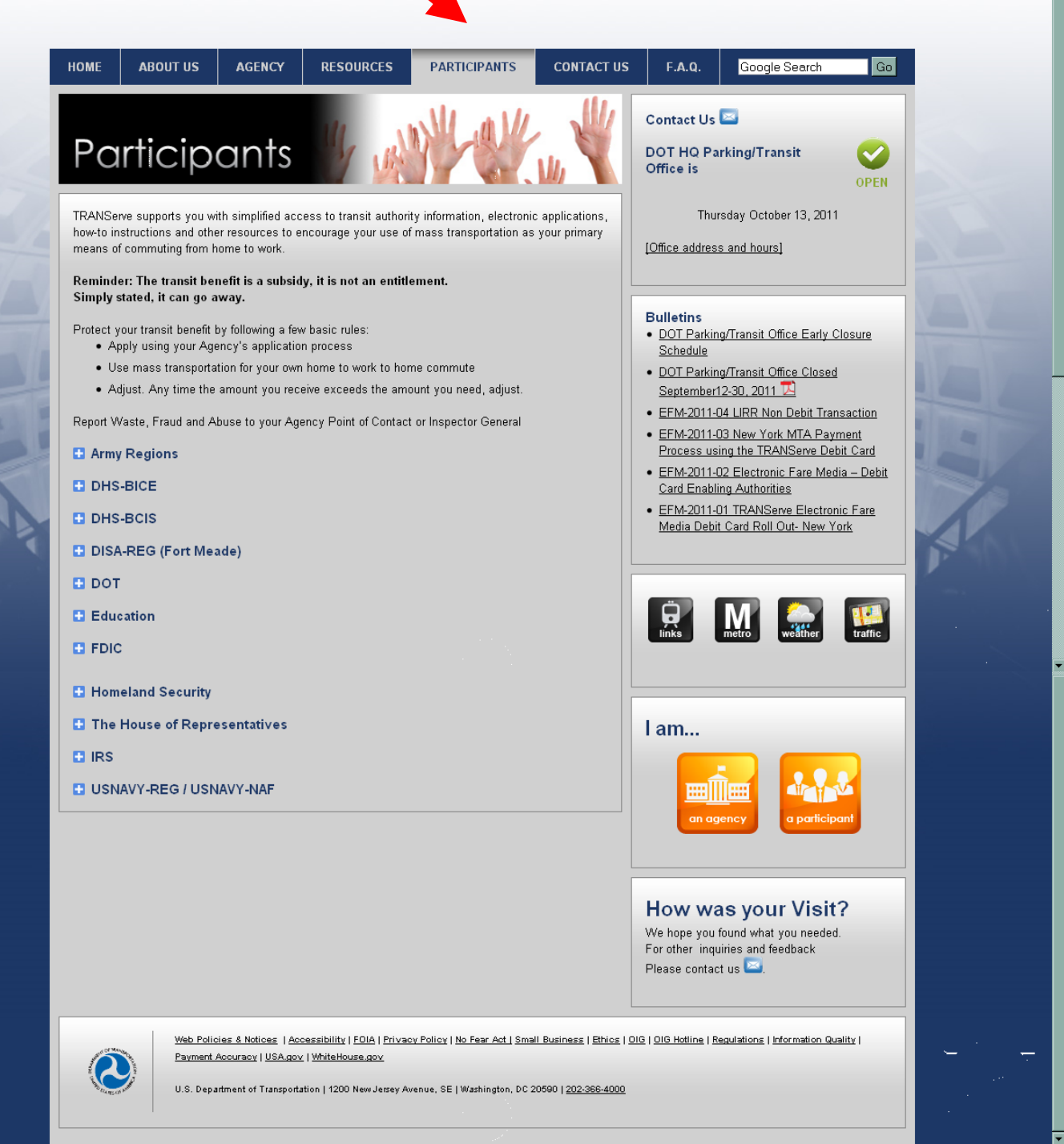

Click on "Participants"

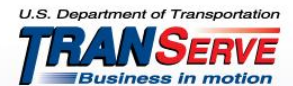

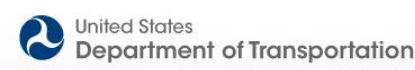

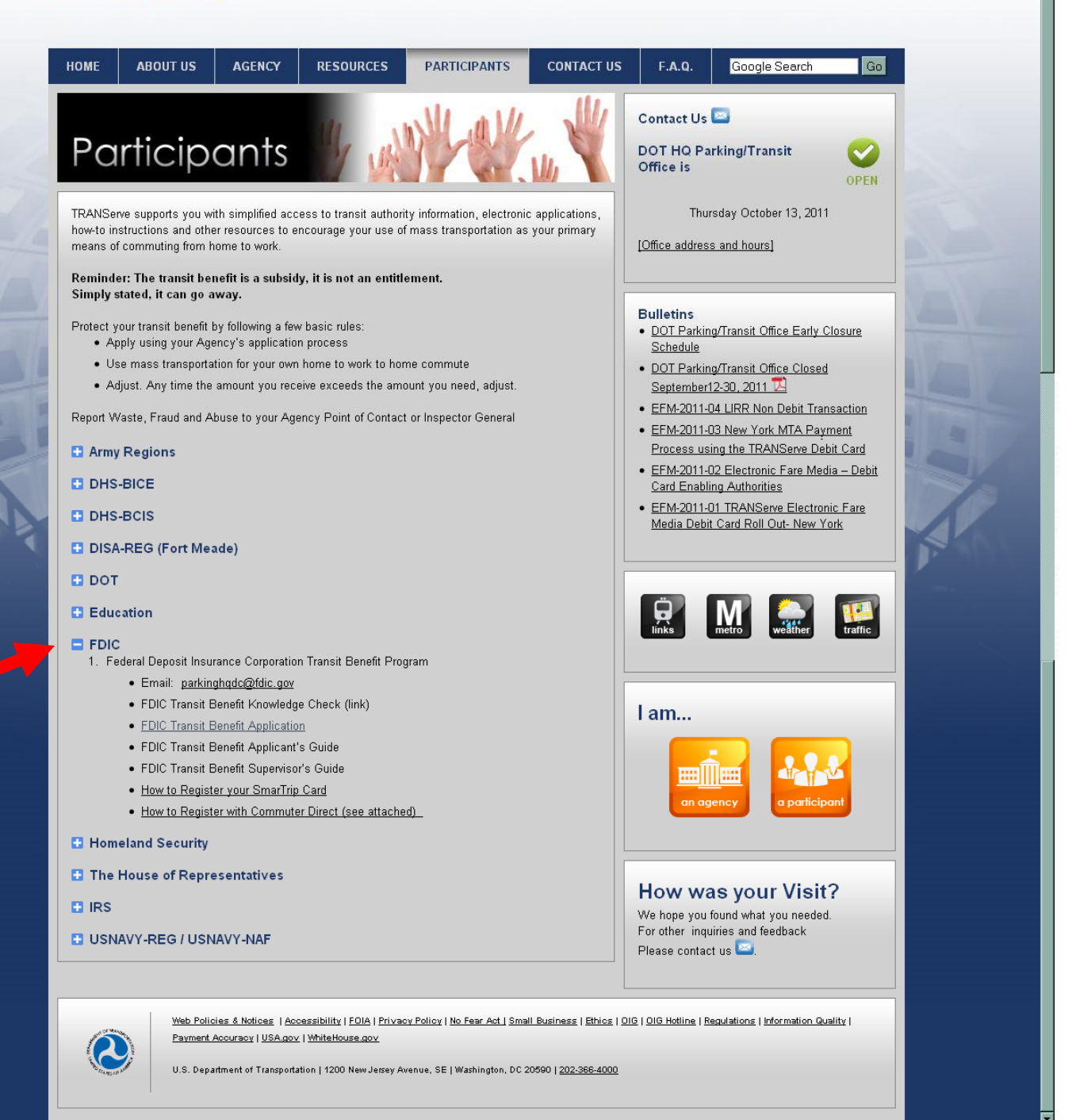

Click on the "FDIC" link

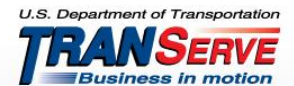

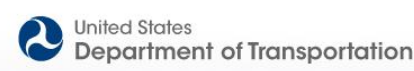

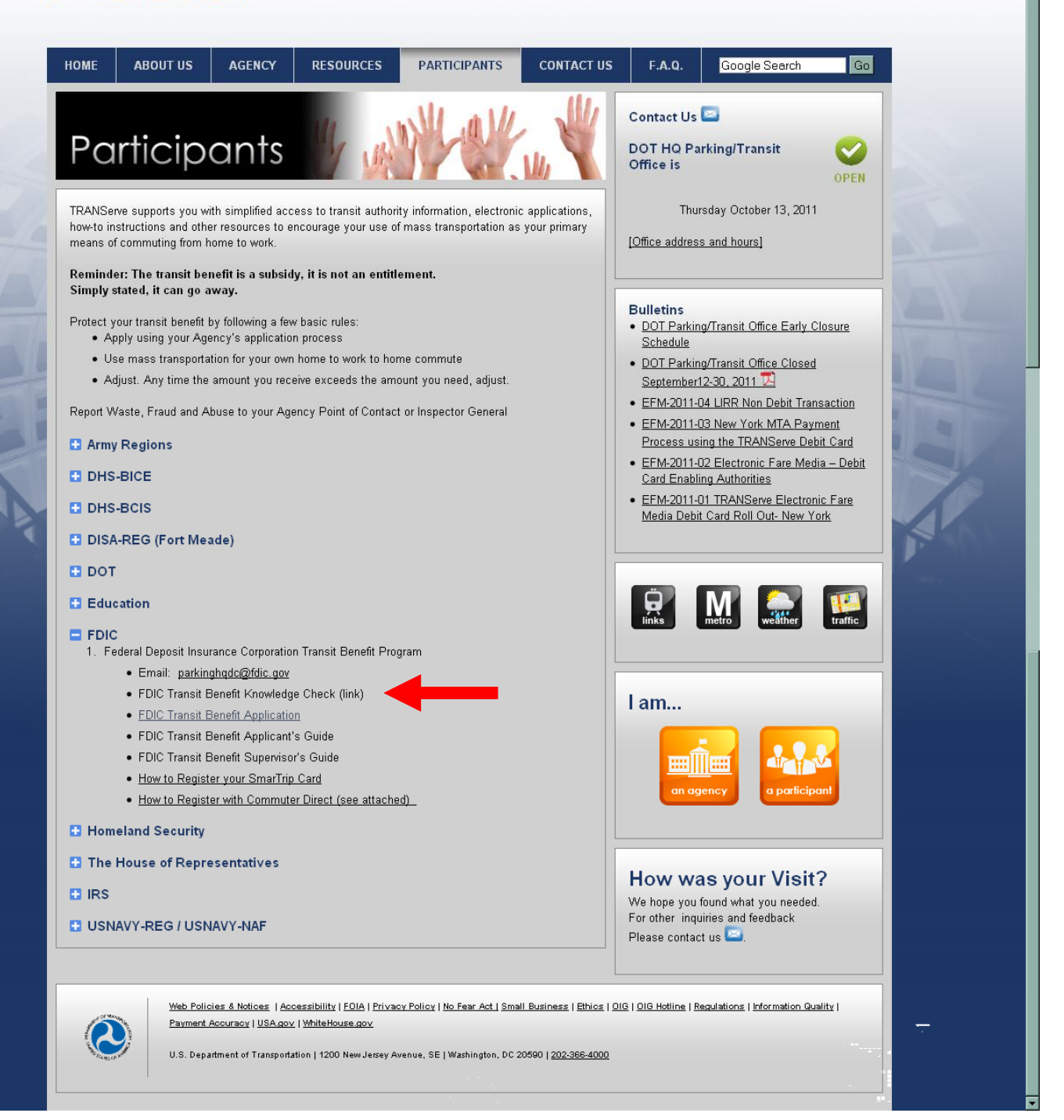

#### Click on "FDIC Transit Benefit Knowledge Check".

THIS INFORMATION IS VERY IMPORTANT TO TRANSIT USERS, AND IT IS STRONGLY SUGGESTED THAT EMPLOYEES REVIEW AND UNDERSTAND IT.

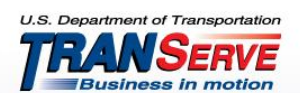

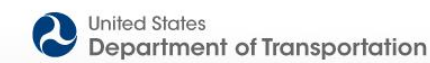

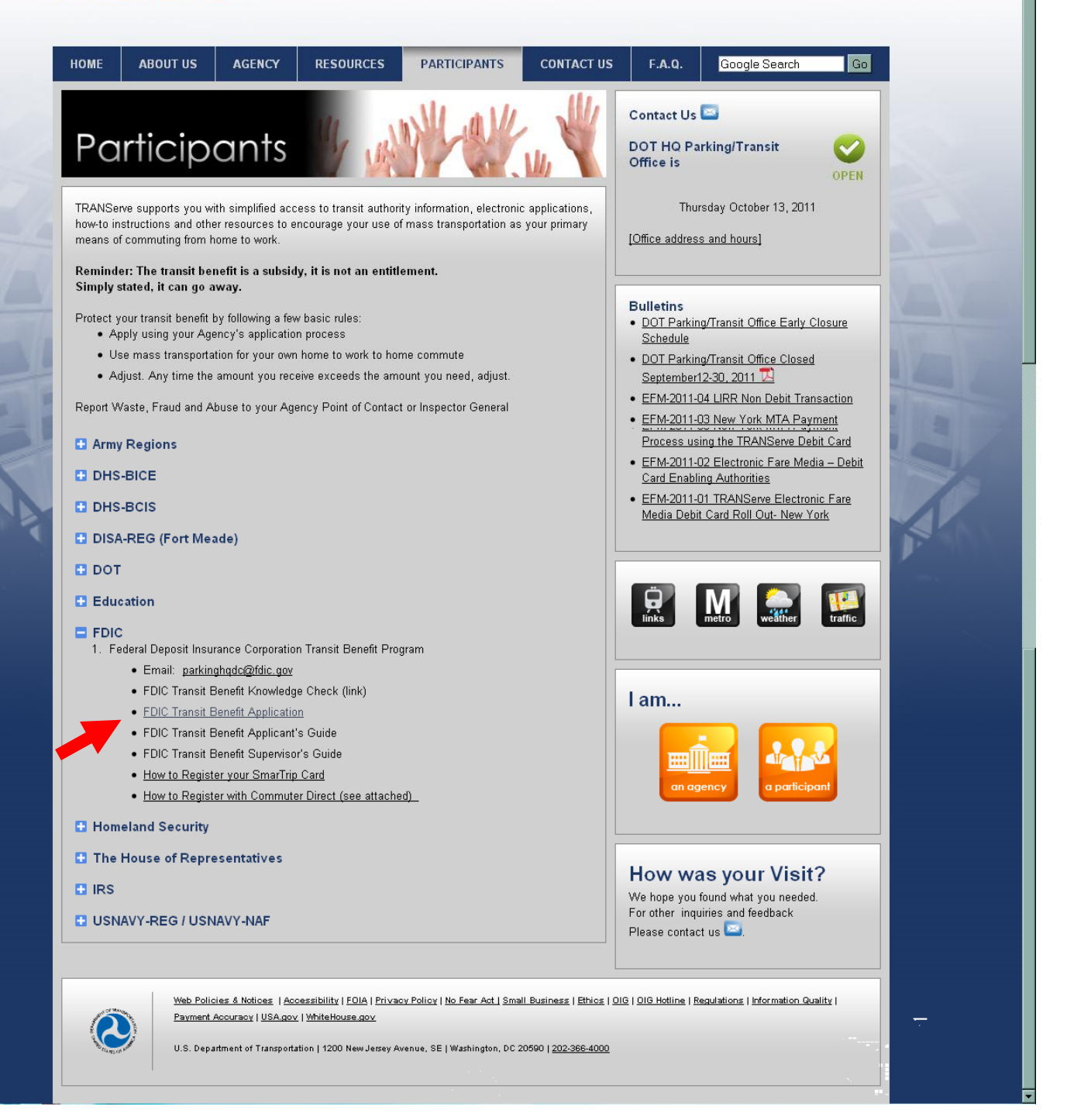

### • Click on "Transit Benefit Application and Worksheet".

CLICKING ON THE "TRANSIT BENEFIT APPLICATION AND WORKSHEET" LINK WILL TAKE YOU TO THE TRANSIT BENEFIT APPLICATION WEBSITE.

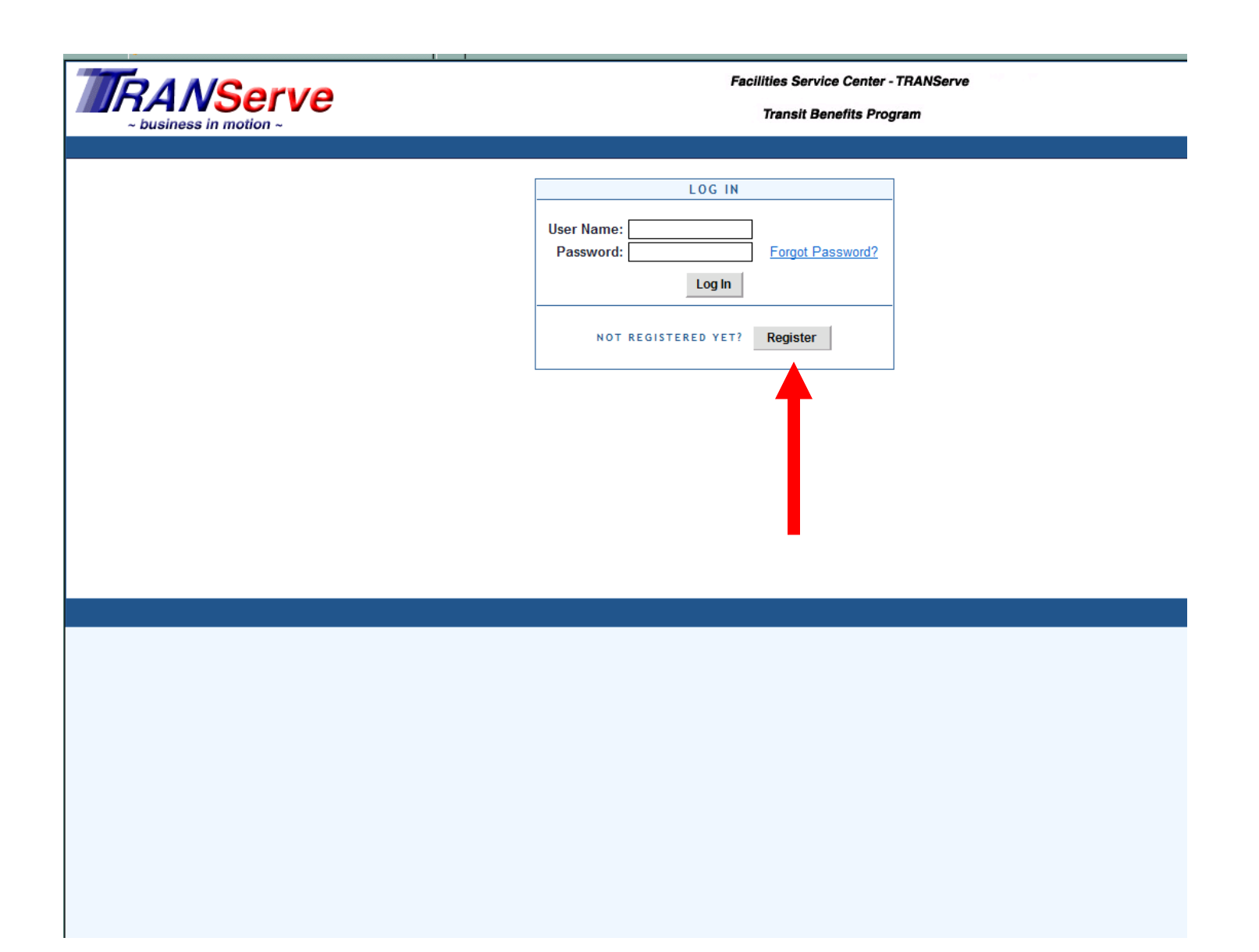

- ◆ Log on to: <u>https://transitapp.ost.dot.gov</u>
- First time enrollments click the "Register" button

NOTE: ALL PARTICIPANTS (NEW AND CURRENT) MUST REGISTER THE FIRST TIME THEY VISIT THE TRANSIT BENEFIT APPLICATION WEBSITE.

| ACCOUNT INFORMATION *User Name: VOwens@FDIC.gov *First Name: Victoria Middle Name: *Last Name: Owens *Agency/Mode: FDIC Phone Number: 202-366-0123 Register Cancel Reset |
|----------------------------------------------------------------------------------------------------|
|                                                                                                    |

- Complete the registration form
- Use your government email address as your User Name
- Select "FDIC" from the Agency/Mode drop-down box
- Click "Register"

NOTE: A TEMPORARY PASSWORD WILL BE EMAILED TO YOU. ONCE YOU HAVE RECEIVED YOUR TEMPORARY PASSWORD, PLEASE FOLLOW INSTRUCTIONS BEGINNING ON PAGE 11.

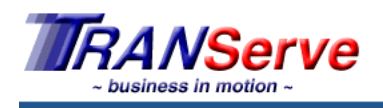

Facilities Service Center - TRANServe

Transit Benefits Program

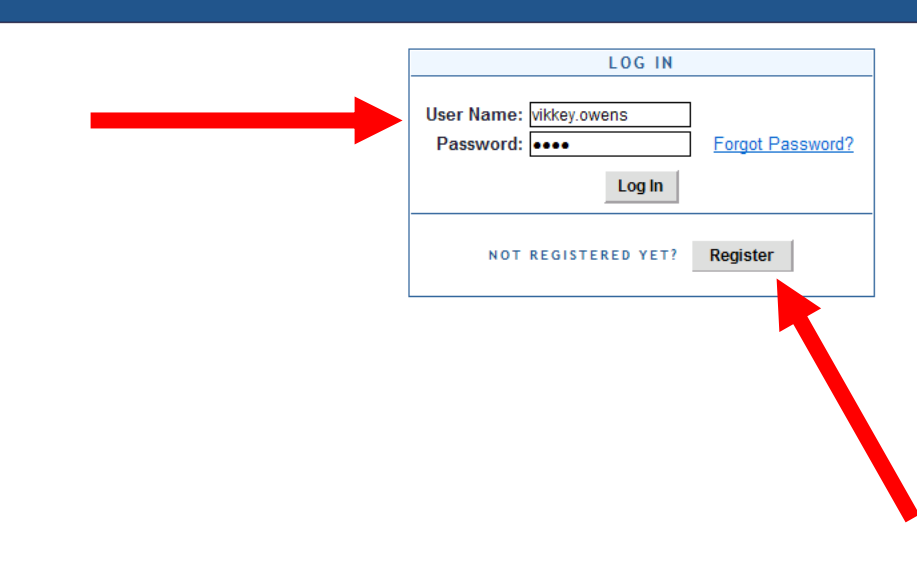

- Enter your User Name and Password.
- Click "Log In"

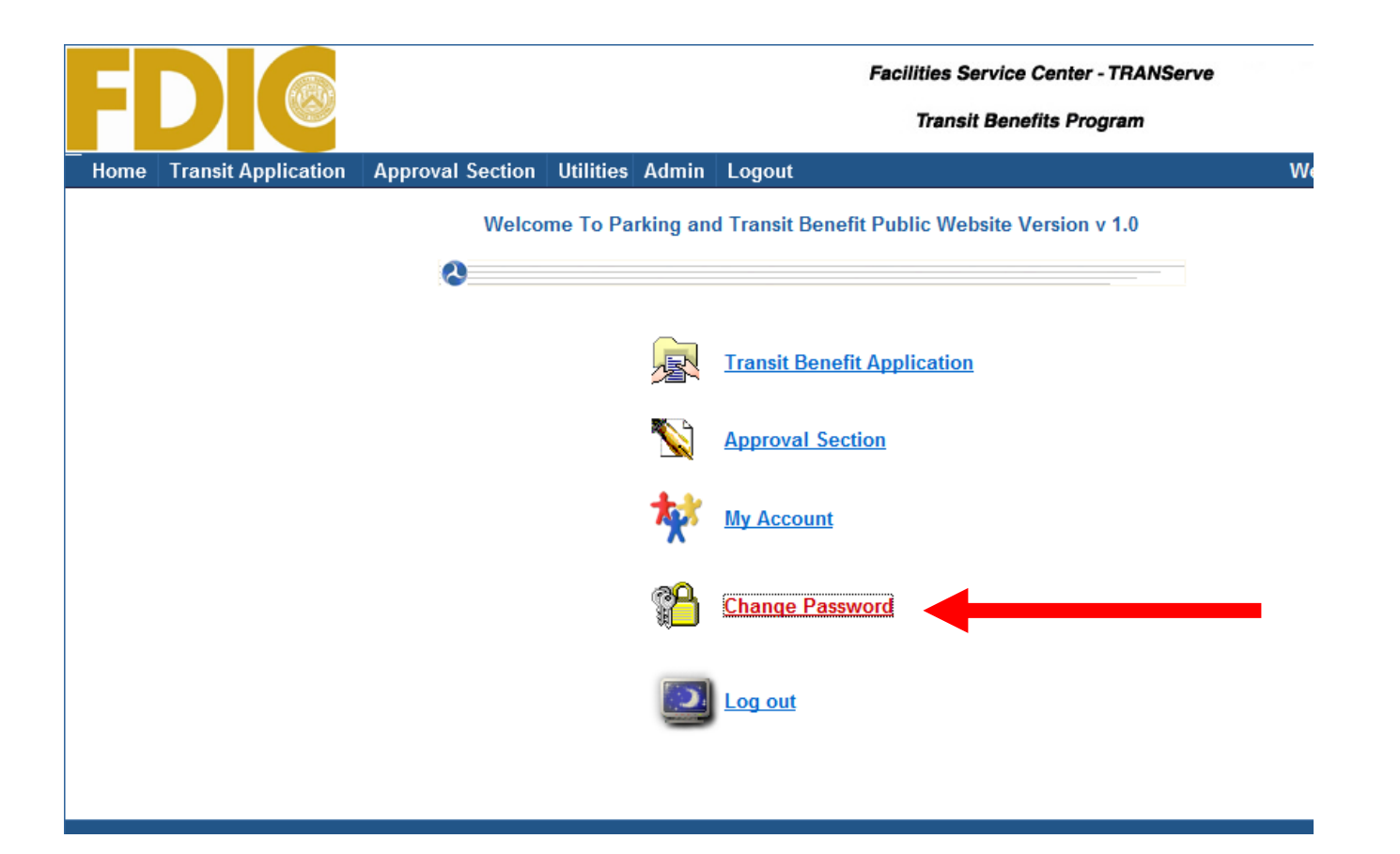

### Select "Change Password"

| FD                       |                                                             | Facilities Service Center - TRANServe<br>Transit Benefits Program    |
|--------------------------|-------------------------------------------------------------|----------------------------------------------------------------------|
| Home Transit Application | Approval Section Utilities Admin                            | Logout                                                               |
|                          | c                                                           | HANGE PASSWORD                                                       |
|                          | *Current Password:                                          | ••••••• Show Hint                                                    |
|                          | *Create New Password:                                       | ••••                                                                 |
|                          | *Reenter New Password:                                      | ••••                                                                 |
|                          | *Create a Hint:                                             | FIRST DATE                                                           |
|                          | A hint is a meaningful perso<br>password. This is optional, | nal association to help you remember your<br>but highly recommended. |
|                          |                                                             | Submit                                                               |

- Complete the Change Password form
- Click "Submit"
- "Password Changed!" will be displayed
- Click "Home" on the blue task bar

| CHANGE PASSWORD         Current Password:       Show Hint         Create New Password:       Reenter New Password:         Create a Hint*:       Create a Hint*:         *A hint is a meaningful personal association to help you remember your password. This is optional, but highly recommended.         Submit | Home | Transit Application | Approval Section | Utilities | Logout                                                                                                    |
|----------------------------------------------------------------------------------------------------|------|---------------------|------------------|-----------|----------------------------------------------------------------------------------------------------|
| CHANGE PASSWORD         Current Password:                                                                                                    |      |                     |                  |           | PASSWORD CHANGED!                                                                                                    |
| Current Password:       Show Hint         Create New Password:                                                                                                    | Т    |                     |                  |           | CHANGE PASSWORD                                                                                                    |
| Create New Password:<br>Reenter New Password:<br>Create a Hint*:<br>*A hint is a meaningful personal association to help you remember your<br>password. This is optional, but highly recommended.<br>Submit                                                                                                    |      |                     |                  |           | Current Password: Show Hint                                                                                                   |
| Reenter New Password:         Create a Hint*:         *A hint is a meaningful personal association to help you remember your password. This is optional, but highly recommended.         Submit                                                                                                    |      |                     |                  |           | Create New Password:                                                                                                    |
| Create a Hint*:*A hint is a meaningful personal association to help you remember your password. This is optional, but highly recommended.                                                                                                    |      |                     |                  |           | Reenter New Password:                                                                                                    |
| *A hint is a meaningful personal association to help you remember your password. This is optional, but highly recommended.                                                                                                    |      |                     |                  |           | Create a Hint*:                                                                                                    |
| Submit                                                                                                    |      |                     |                  |           | *A hint is a meaningful personal association to help you remember your<br>password. This is optional, but highly recommended. |
|                                                                                                    |      |                     |                  |           | Submit                                                                                                    |

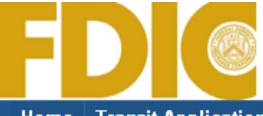

Transit Benefits Program

Home Transit Application Approval Section Utilities Admin Logout

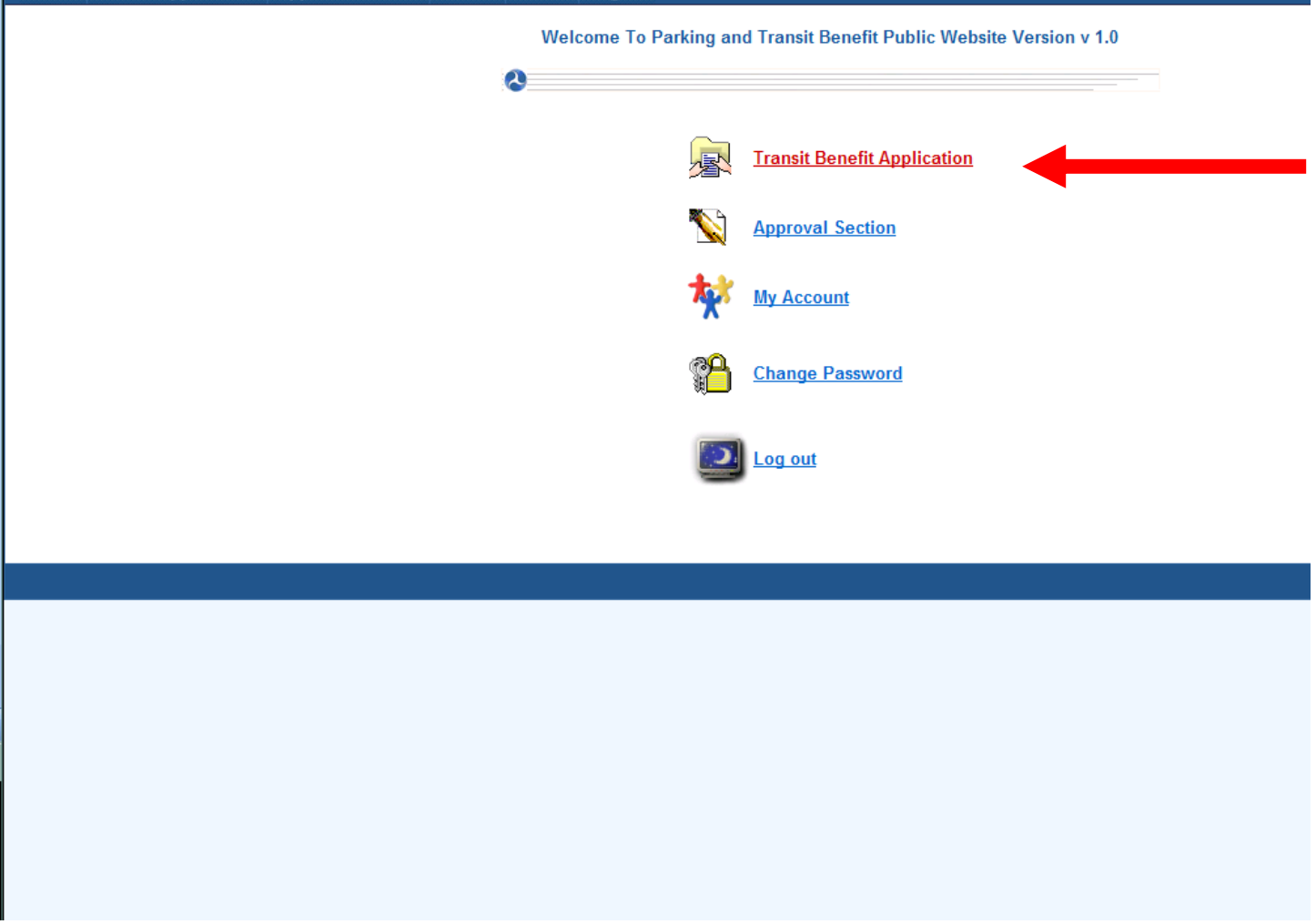

### • Select "Transit Benefit Application" from the main menu.

|      |                     | Facilities Service Center - TRANServe<br>Transit Benefits Program       |
|------|---------------------|-------------------------------------------------------------------------|
| Home | Transit Application | Approval Section Utilities Admin Logout                                 |
|      |                     | Welcome to the Parking and Transit Benefit Public Website Version v 1.0 |
|      |                     | SELECT AN ACTION TO CONTINUE                                            |
|      |                     | Employer: Federal Deposit Insurance Corporation                         |
|      |                     | Please make a selection                                                 |
|      |                     | C Request Information<br>Certify/Enroll                                 |
|      |                     | Continue                                                                |
|      |                     |                                                                         |
|      |                     |                                                                         |

- Click on your selection
  Click "Continue"

Transit Benefits Program

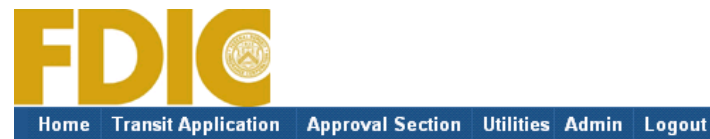

| WARNING !                                                                                                    |
|----------------------------------------------------------------------------------------------------|
|                                                                                                    |
| This certification concerns a matter within the jurisdiction of an agency of the United States. Making<br>false, fictitious, or fraudulent certification may constitute criminal violations punishable under Title 18<br>United States Code, Section 1001, by imprisonment up to five years and fines up to \$10,000 for eac<br>offense, and/or agency disciplinary actions up to and including dismissal.      |
| - I certify that I am employed by the U.S. Federal Government.                                                                                                    |
| <ul> <li>I certify that I am not named on a federally subsidized parking permit with any other<br/>federal agency.</li> </ul>                                                                                                    |
| <ul> <li>I certify that I am eligible for a public transportation fare benefit, will use it for my daily<br/>commute to and from work by public transit or vanpool, and will not give, sell, or transfer it<br/>to anyone else.</li> </ul>                                                                                                    |
| <ul> <li>I certify that in any given month, I will not use the Government-provided transit benefit in<br/>excess of the statutory limit. If my commuting costs per month on public transit exceed<br/>the month statutory limit, then I will supplement those additional costs with my own funds<br/>rather than use a Government-provided transit benefit designated for use in a future<br/>month.</li> </ul> |
| <ul> <li>I certify that I will not claim the transit benefit in excess of my actual monthly<br/>commuting expense. If at anytime during a given month I am out of work due to sickness,<br/>vacation or any other reason, on official travel, or use a private vehicle for commuting, I will<br/>claim less and adjust the amount of my transit benefit the following month if appropriate.</li> </ul>          |
| <ul> <li>I certify that my parking fees are not included in the computation of the daily, weekly or<br/>monthly commuting costs for my transit benefit.</li> </ul>                                                                                                    |
| I Agree I Do Not Agree                                                                                                    |

- Read the terms and conditions of the Transit Benefit Program.
- Click "I Agree" to proceed with the application process.

YOU MUST AGREE TO THE TERMS AND CONDITIONS OF THE TRANSIT BENEFIT PROGRAM IN ORDER TO PROCEED WITH THE APPLICATION PROCESS.

Transit Benefits Program

|                                                                                                    | TRANSIT DENEEL                                                                                                    |                                                                                                    |                                                                                                    | SHEET                                                                                                    |                                                                         |
|----------------------------------------------------------------------------------------------------|----------------------------------------------------------------------------------------------------|----------------------------------------------------------------------------------------------------|----------------------------------------------------------------------------------------------------|----------------------------------------------------------------------------------------------------|-------------------------------------------------------------------------|
| All Transit Benefit F                                                                                                    | Program Applicants are require                                                                                                    | ed to cert                                                                                                    | ifv the "Total Mo                                                                                                    | nthly Expense                                                                                                    | " of their H                                                            |
| Work Mass Transit                                                                                                    | Commute.                                                                                                    |                                                                                                    | ,                                                                                                    | ,                                                                                                    |                                                                         |
| Parking fees are i<br>Expense".                                                                                                    | not eligible for the transit b                                                                                                    | enefit ar                                                                                                    | nd must not be ir                                                                                                    | ncluded in "To                                                                                                    | tal Monthl                                                              |
| Instructions: To cal                                                                                                    | culate your "Total Monthly E                                                                                                    | xpense"                                                                                                    |                                                                                                    |                                                                                                    |                                                                         |
| a. Select your                                                                                                    | transportation method(s)                                                                                                    |                                                                                                    |                                                                                                    |                                                                                                    |                                                                         |
| i. Name                                                                                                    | e of Company for your method                                                                                                    | of transp                                                                                                    | ortation (Metro, E                                                                                                    | ART, Subway)                                                                                                    | isponation                                                              |
| iii. Numb                                                                                                    | or Monthly Expense<br>ber of days you routinely work                                                                                                    | in a mon                                                                                                    | th                                                                                                    |                                                                                                    |                                                                         |
| <ul> <li>c. If you purcha<br/>Monthly Exp</li> </ul>                                                                                                    | ase a Monthly pass, divide the<br>bense column.                                                                                                    | e price of                                                                                                    | the pass by 2, an                                                                                                    | d enter the infor                                                                                                    | mation in t                                                             |
| d. The Total Mo                                                                                                    | onthly Expense value automat                                                                                                    | tically pop                                                                                                    | oulates                                                                                                    |                                                                                                    |                                                                         |
|                                                                                                    | *Peason for Cartification:                                                                                                    | New Ti                                                                                                    | ansit Benefit Partic                                                                                                    | rinant 🔻                                                                                                    |                                                                         |
|                                                                                                    | *Select you                                                                                                    | . transport                                                                                                    | station mothodo:                                                                                                    | apant.                                                                                                    |                                                                         |
|                                                                                                    |                                                                                                    |                                                                                                    |                                                                                                    |                                                                                                    |                                                                         |
|                                                                                                    | 📙 Bus 🔟 Rail                                                                                                    | L Othe                                                                                                    | er Method                                                                                                    | anpool                                                                                                    |                                                                         |
|                                                                                                    | *Civilian/Military: Civilia                                                                                                    | an 👻                                                                                                    | Work Status: F                                                                                                    | ull Time 🔻                                                                                                    |                                                                         |
|                                                                                                    |                                                                                                    |                                                                                                    |                                                                                                    |                                                                                                    |                                                                         |
| lf you work 8-hour o<br>If you work 9-hour o                                                                                                    | lays, enter 20 in the Days per<br>lays, enter 18 in the Days per                                                                                                    | Month c<br>Month c                                                                                                    | olumn<br>olumn                                                                                                    |                                                                                                    |                                                                         |
| f you work 10-hour.<br>If you telecommute                                                                                                    | days, enter 16 in the Days pe<br>or work part time, enter the n                                                                                                    | er Month<br>umber of                                                                                                    | column<br>days you actually                                                                                                    | / commute to/fr                                                                                                    | om work.                                                                |
|                                                                                                    |                                                                                                    |                                                                                                    | Daily                                                                                                    | Days per                                                                                                    | Mo                                                                      |
| Met                                                                                                    | Name of Company                                                                                                    |                                                                                                    | Expense                                                                                                    | Month                                                                                                    | Exp                                                                     |
| Rail to Work                                                                                                    | Metro/Greenbelt                                                                                                    |                                                                                                    | \$ 3.50                                                                                                    | 20                                                                                                    | \$ 70.00                                                                |
| Rail from Work                                                                                                    | Name of Company<br>Metro/Metro Center                                                                                                    | ٦                                                                                                    | \$ 2.50                                                                                                    | 20                                                                                                    | \$ 50.00                                                                |
| Every Transit Ben                                                                                                    | efit Program Participant is                                                                                                    |                                                                                                    |                                                                                                    |                                                                                                    |                                                                         |
| benefit each mon                                                                                                    | just the amount of their tran<br>th to reflect the actual cost                                                                                                    | nsit<br>of their                                                                                                    | Total Mo                                                                                                    | nthly Expense:                                                                                                    | 120.00                                                                  |
| benefit each mon<br>home to work cor                                                                                                    | just the amount of their tran<br>th to reflect the actual cost<br>nmute.                                                                                                    | nsit<br>of their                                                                                                    | Total Mo                                                                                                    | nthly Expense:                                                                                                    | 120.00                                                                  |
| benefit each mon<br>home to work cor                                                                                                    | just the amount of their tran<br>th to reflect the actual cost<br>nmute.                                                                                                    | nsit<br>of their                                                                                                    | Total Mo                                                                                                    | nthly Expense:                                                                                                    | 120.00                                                                  |
| home to work cor                                                                                                    | just the amount of their tran<br>th to reflect the actual cost<br>nmute.<br>TRANSIT BENEF                                                                                                    | of their                                                                                                    | Total Mo                                                                                                    | nthly Expense:                                                                                                    | 120.00                                                                  |
| *Employee ID:                                                                                                    | Just the amount of their tran<br>th to reflect the actual cost<br>nmute.<br>TRANSIT BENEF                                                                                                    | TIT PRO                                                                                                    | Total Mo                                                                                                    | ATION                                                                                                    | 120.00                                                                  |
| *Employee ID:<br>*Name:                                                                                                    | just the amount of their tran<br>th to reflect the actual cost<br>nmute.<br>TRANSIT BENEF<br>(******<br>VICTORU<br>(First)                                                                                                    | TIT PRO                                                                                                    | GRAM APPLICA<br>(Middle Name)                                                                                                    | ATION<br>OWENS<br>(Last)                                                                                                    | 120.00                                                                  |
| benefit each mon<br>home to work cor<br>*Employee ID:<br>*Name:<br>*Email Address: v                                                                                                    | just the amount of their tran<br>th to reflect the actual cost<br>mmute.<br>TRANSIT BENEF<br>(First)<br>ictoria.owens@dot.gov                                                                                                    | TIT PRO                                                                                                    | GRAM APPLICA<br>(Middle Name)<br>*Work Phone: 2                                                                                                    | ATION<br>OWENS<br>(Last)<br>02-366-4817                                                                                                    | [120.00]                                                                |
| *Employee ID:<br>*Name:<br>*Email Address: v<br>*Common Identifie                                                                                                    | just the amount of their tran<br>th to reflect the actual cost<br>mmute.<br>TRANSIT BENEF<br>(******<br>VICTORV<br>(First)<br>ictoria.owens@dot.gov<br>er: [SMITH                                                                                                    | TIT PROF<br>PROF<br>A<br>PROF<br>PROF  | GRAM APPLICA<br>(Middle Name)<br>*Work Phone: 2                                                                                                    | ATION<br>OWENS<br>(.431)<br>02-366-4817                                                                                                    | 20.00                                                                   |
| *Employee ID:<br>*Name:<br>*Common Identifie<br>FEDERAL DEPC                                                                                                    | just the amount of their tran<br>th to reflect the actual cost<br>mmute.<br>TRANSIT BENEF<br>Internet<br>VICTORU<br>(First)<br>ictoria.owens@dot.gov<br>tr: SMITH<br>DSIT INSURANCE CORPOR                                                                                                    | A                                                                                                    | GRAM APPLICA<br>(Middle Name)<br>*Work Phone: 2                                                                                                    | ATION<br>OWENS<br>(Last)<br>02-366-4817                                                                                                    | 120.00                                                                  |
| *Employee ID:<br>*Employee ID:<br>*Name:<br>*Email Address: v<br>*Common Identifie<br>FEDERAL DEPC<br>*Agency/Mode:                                                                                                    | IJUST the amount of their tran<br>th to reflect the actual cost<br>mmute.<br>TRANSIT BENEF<br>                                                                                                    | A<br>A<br>A<br>A<br>A<br>A<br>A<br>A<br>A<br>A<br>A<br>A<br>A<br>A                                                                                                    | GRAM APPLIC/<br>(Middle Name)<br>*Work Phone: 2                                                                                                    | ATION<br>OWENS<br>(Last)<br>02-366-4817                                                                                                    | 220.00                                                                  |
| *Employee ID:<br>*Name:<br>*Common Identifie<br>FEDERAL DEPC<br>*Agency/Mode:<br>*Admin: DC                                                                                                    | IJUST the amount of their tran<br>th to reflect the actual cost<br>mmute.<br>TRANSIT BENEF<br>(First)<br>ictoria.owens@dot.gov<br>or: SMITH<br>DSIT INSURANCE CORPOR<br>FDIC                                                                                                    | A<br>RATION<br>n: DC                                                                                                    | GRAM APPLIC/<br>(Middle Name)<br>*Work Phone: 2                                                                                                    | ATION<br>OWENS<br>(Last)<br>02-366-4817                                                                                                    | 120.00                                                                  |
| *Employee ID:<br>*Name:<br>*Common Identifie<br>FEDERAL DEPC<br>*Agency/Mode:<br>*Admin: DC<br>*I certify that my                                                                                                    | IJUST THE AMOUNT OF THEIR TOTAL<br>TRANSIT BENEF<br>TRANSIT BENEF<br>TRA                                                                                                    | A<br>RATION<br>n: DC<br>costs are:                                                                                                    | Total Mo<br>GRAM APPLIC/<br>(Middle Name)<br>"Work Phone: 2                                                                                                    | ATION<br>OWENS<br>(Last)<br>02-366-4817                                                                                                    | <u>120.00</u>                                                           |
| *Employee ID:<br>*Name:<br>*Email Address: v<br>*Common Identifie<br>FEDERAL DEPC<br>*Agency/Mode:<br>*Admin: DC<br>*I certify that my<br>WORK INFORM                                                                                                    | IJUST the amount of their tran<br>th to reflect the actual cost<br>mmute.<br>TRANSIT BENEF<br>(First)<br>victoria.owens@dot.gov<br>or: SMITH<br>DSIT INSURANCE CORPOR<br>FDIC V * Region<br>V @<br>usual monthly commuting co                                                                                                    | A<br>CIT PRO<br>CIT PRO<br>A<br>CIT PRO<br>A<br>CIT PR | GRAM APPLICA<br>(Middle Name)<br>*Work Phone: 2                                                                                                    | thly Expense:                                                                                                    | 0                                                                       |
| *Employee ID:<br>*Employee ID:<br>*Name:<br>*Email Address: v<br>*Common Identifie<br>FEDERAL DEPC<br>*Agency/Mode:<br>*Admin: DC<br>*I certify that my t<br>WORK INFORM<br>*Work Address: [1]                                                                                                    | IJUST the amount of their tran<br>th to reflect the actual cost<br>mmute.<br>TRANSIT BENEF<br>******<br>VICTORU<br>(First)<br>ictoria.owens@dot.gov<br>rr. [SMITH<br>DISTI INSURANCE CORPOR<br>FDIC  * Region<br>* @<br>usual monthly commuting co<br>A TION<br>205 K Street                                                                                                    | A<br>CATION<br>COSTS are:                                                                                                    | Total Mo                                                                                                    | ATION<br>OWENS<br>(Last)<br>02-366-4817<br>• @                                                                                                    | <u>120.00</u>                                                           |
| *Employee ID:<br>*Name:<br>*Email Address: v<br>*Common Identifie<br>FEDERAL DEPO<br>*Agency/Mode:<br>*Admin: DC<br>*I certify that myn<br>WORK INFORM/<br>*Work Address: 1<br>*Work City: Wash                                                                                                    | IJUST the amount of their tran<br>th to reflect the actual cost<br>mmute.<br>TRANSIT BENEF<br>Insurance Corpor<br>Insurance Corpor<br>FDIC ▼ *Region<br>▼ ②<br>USUAI monthly commuting controls<br>ATION<br>205 K Street<br>Insurance Corpor<br>■<br>Commuting controls<br>Commuting controls<br>Commutin                                                                                                    | A<br>A<br>A<br>A<br>A<br>A<br>A<br>A<br>A<br>A<br>A<br>A<br>A<br>A                                                                                                    | Total Mo                                                                                                    | ATION<br>OWENS<br>(Last)<br>02-366-4817<br>• @<br>)<br>*Work Zip:                                                                                                    | 20590                                                                   |
| *Employee ID:<br>*Employee ID:<br>*Name:<br>*Email Address: v<br>*Common Identifie<br>FEDERAL DEPC<br>*Agency/Mode:<br>*Admin: DC<br>*I certify that my the<br>WORK INFORMA<br>*Work Address: 1<br>*Work City: Wash<br>RESIDENCE INF<br>*Address: 1111112                                                                                                    | IJUST the amount of their tran<br>th to reflect the actual cost<br>mmute.<br>TRANSIT BENEF<br>INTERNATION<br>TRANSIT BENEF<br>INTERNATION<br>TRANSIT BENEF<br>INTERNATION<br>INTERNATION<br>INTERNA                                                                                                    | IT PRO<br>A<br>A<br>A<br>A<br>A<br>A<br>A<br>A<br>A<br>A<br>A<br>A<br>A<br>A<br>A<br>A<br>A<br>A<br>A                                                                                                    | Total Mo                                                                                                    | ATION<br>OWENS<br>(Last)<br>02-366-4817<br>• @<br>)<br>*Work Zip:                                                                                                    | 20590                                                                   |
| *Employee ID:<br>*Employee ID:<br>*Name:<br>*Email Address: v<br>*Common Identifie<br>FEDERAL DEPC<br>*Agency/Mode:<br>*Admin: DC<br>*I certify that my<br>WORK INFORM.<br>*Work Address: 1<br>*Work Address: 1<br>*Work City: Wash<br>RESIDENCE INF<br>*Address: 1111112<br>*City: Crotion                                                                                                    | IJUST the amount of their tran<br>th to reflect the actual cost<br>mmute.<br>TRANSIT BENEF<br>VICTORIJ<br>(First)<br>ictoria.owens@dot.gov<br>vr: SMITH<br>DSIT INSURANCE CORPOR<br>FDIC ▼ *Region<br>▼ @<br>usual monthly commuting co<br>ATION<br>205 K Street<br>ington<br>ORMATION<br>as Vegas Court                                                                                                    | IT PRO<br>T PRO<br>A<br>A<br>A<br>A<br>A<br>C<br>C<br>C<br>C<br>C<br>C<br>C<br>C<br>C<br>C<br>C<br>C<br>C                                                                                                    | Total Mo                                                                                                    | thly Expense:     ATION     OWENS     (Last)     O2-366-4817     ♥     ♥     ♥     ♥     ♥     ♥     ♥     ♥     ♥     ♥     ♥     ♥     ♥     ♥     ♥     ♥                                                                                                    | 120.00 120.590                                                          |
| *Employee ID:<br>*Name:<br>*Email Address: v<br>*Common Identifie<br>FEDERAL DEPC<br>*Agency/Mode:<br>*Admin: DC<br>*I certify that my<br>WORK INFORM/<br>*Work Address: 1<br>*Work City: Wash<br>RESIDENCE INF<br>*Address: 1111La<br>*City: Crofton                                                                                                    | IJUST THE AMOUNT OF THEIR TAR<br>TRANSIT BENEF<br>TRANSIT BENEF<br>VICTORIA<br>VICTORIA<br>(First)<br>SMITH<br>DSIT INSURANCE CORPOR<br>FDIC  Region<br>CORMATION<br>205 K Street<br>ington<br>CORMATION<br>as Vegas Court<br>WILLIAM JEFFERSON Self                                                                                                    | IT PRO<br>T PRO<br>A<br>RATION<br>n: DC<br>Sosts are:<br>"Wo<br>ect @                                                                                                    | Total Mo                                                                                                    | *Zip: 2111<br>*Xip: 2111<br>*Xip: 2111<br>*Xip: 2111                                                                                                    | 20590                                                                   |
| *Employee ID:<br>*Name:<br>*Email Address: v<br>*Common Identifie<br>FEDERAL DEPC<br>*Agency/Mode:<br>*Admin: DC<br>*I certify that my<br>WORK INFORM/<br>*Work Address: 1<br>*Work City: Wash<br>RESIDENCE INF<br>*Address: 1111La<br>*City: Crofton<br>*Approving Official                                                                                                    | INTERPORT OF THE TRANSIT BENEF<br>TRANSIT BENEF<br>TRANSIT BENEF<br>VICTORU<br>(First)<br>SITINSURANCE CORPOR<br>FDIC Region<br>SOUTH<br>205 K Street<br>ington<br>CORMATION<br>as Vegas Court<br>SURTION<br>SURTION | TT PRO TT PRO A A A A A A A A A A A A A A A A A A A                                                                                                    | Total Mo                                                                                                    | ATION<br>OWENS<br>(Last)<br>02-366-4817<br>*Work Zip:<br>*Zip: 2111<br>*Zip: 2111<br>st: WILLIAM JEF<br>ager Phone:                                                                                                    | 20590<br>24<br>FERSON                                                   |
| *Employee ID:<br>*Name:<br>*Email Address: v<br>*Common Identifie<br>FEDERAL DEPC<br>*Agency/Mode:<br>*Admin: DC<br>*I certify that my i<br>WORK INFORM/<br>*Work Address: 1<br>*Work City: Wash<br>RESIDENCE INF<br>*Address: 1111La<br>*City: Crofton<br>*Approving Official<br>*Manager/Fund Ca<br>*SmartTrip Card N                                                                                                    | IJUST THE AMOUNT OF THEIR TRANSIT BENEF<br>TRANSIT BENEF<br>ITRANSIT BENEF<br>ITRANSIT<br>ITRANSIT BENEF<br>ITRANSIT<br>ITRANSIT                                                                                                    | IT PRO<br>A<br>A<br>A<br>A<br>A<br>A<br>A<br>A<br>A<br>A<br>A<br>A<br>A<br>A<br>A<br>A<br>A<br>A<br>A                                                                                                    | Total Mo<br>GRAM APPLIC/<br>(Middle Name)<br>*Work Phone: 2<br>120.00<br>*Vork Phone: 2<br>*Vork State: DC •<br>*State: MD •<br>*State: MD •<br>*Doint of Contact<br>@ Mana                                                                                                    | ATION           OWENS           (Last)           02-366-4817           • @           • Work Zip:           *Zip: 2111           :t:           WILLIAM JEF           ager Phone:                                                                                                    | 20590                                                                   |
| *Employee ID:<br>*Employee ID:<br>*Name:<br>*Email Address: v<br>*Common Identifie<br>FEDERAL DEPO<br>*Agency/Mode:<br>*Admin: DC<br>*I certify that my<br>WORK INFORM/<br>*Work Address: 1<br>*Work City: Wash<br>RESIDENCE INF<br>*Address: 1111La<br>*City: Crotton<br>*Approving Official<br>*Manager/Fund Ca<br>*SmartTrip Card N<br>Comment for                                                                                                    | IJUST the amount of their tran<br>th to reflect the actual cost<br>mmute.<br>TRANSIT BENEF<br>Insurance Corpor<br>VICTORI/<br>(Frat)<br>ictoria.owens@dot.gov<br>vr. SMITH<br>DSIT INSURANCE CORPOR<br>FDIC ▼ *Region<br>▼ ②<br>usual monthly commuting con<br>ATION<br>205 K Street<br>ington<br>CORMATION<br>as Vegas Court<br>(VILLIAM JEFFERSON) Self<br>Self<br>Se                                                                                                    | IT PRO<br>A<br>A<br>A<br>A<br>A<br>A<br>A<br>A<br>A<br>A<br>A<br>C<br>C<br>C<br>C<br>C<br>C<br>C<br>C                                                                                                    | Total Mo                                                                                                    | ATION<br>OWENS<br>(Last)<br>02-366-4817<br>Work Zip:<br>*Zip: [2111<br>*Zip: [2111<br>*Zip: [2111]                                                                                                    | 20590                                                                   |
| *Employee ID:<br>*Name:<br>*Email Address: v<br>*Common Identifie<br>FEDERAL DEPC<br>*Agency/Mode:<br>*Admin: DC<br>*I certify that my f<br>WORK INFORM/<br>*Work Address: 1111La<br>*Work City: Wash<br>RESIDENCE INF<br>*Address: 1111La<br>*City: Crofton<br>*Approving Official<br>*Manager/Fund Ce<br>*SmartTrip Card N<br>Comment for<br>Agency Approvers:                                                                                                    | IJUST the amount of their tran<br>th to reflect the actual cost<br>mmute.<br>TRANSIT BENEF<br>VICTORIJ<br>(First)<br>ictoria.owens@dot.gov<br>or: SMITH<br>DSIT INSURANCE CORPOR<br>FDIC ▼ *Region<br>▼ @<br>usual monthly commuting co<br>A TION<br>205 K Street<br>ington<br>ORMATION<br>as Vegas Court<br>: WILLIAM JEFFERSON Self<br>Self<br>Street:<br>IIII Self<br>Self<br>Self                                                                                                    | IT PRO<br>A<br>A<br>A<br>A<br>A<br>A<br>A<br>A<br>A<br>A<br>C<br>A<br>C<br>C<br>C<br>C<br>C<br>C<br>C                                                                                                    | Total Mo                                                                                                    | TION<br>OWENS<br>(Last)<br>02-366-4817<br>• @<br>• Work Zip:<br>• Zip: [2111<br>• LIM JEF<br>ager Phone:                                                                                                    | 120.00                                                                  |
| *Employee ID:<br>*Name:<br>*Email Address: v<br>*Common Identifie<br>FEDERAL DEPC<br>*Agency/Mode:<br>*Admin: DC<br>*I certify that my<br>WORK INFORM/<br>*Work Address: 1<br>*Work City: Wash<br>RESIDENCE INF<br>*Address: 1111La<br>*City: Crofton<br>*Approving Official<br>*Manager/Fund Ce<br>*SmartTrip Card N<br>Comment for<br>Agency Approvers:                                                                                                    | IJUST the amount of their tran<br>th to reflect the actual cost<br>mmute.<br>TRANSIT BENEF<br>VICTORIU<br>(First)<br>ictoria.owens@dot.gov<br>rr. SMITH<br>DSIT INSURANCE CORPOR<br>FDIC ▼ *Region<br>▼ @<br>usual monthly commuting co<br>ATION<br>205 K Street<br>ington<br>ORMATION<br>as Vegas Court<br>: WILLIAM JEFFERSON( Self<br>Self<br>Submit /                                                                                                    | A<br>A<br>A<br>A<br>A<br>A<br>A<br>C<br>C<br>C<br>C<br>C<br>C<br>C<br>C<br>C<br>C<br>C<br>C<br>C                                                                                                    | Total Mo<br>GRAM APPLIC/<br>(Middle Name)<br>"Work Phone: 2<br>120.00<br>(Middle Name)<br>"Work Phone: 2<br>(Middle Name)<br>"Work Phone: 2<br>(Middle Name)<br>"Work Phone: 2<br>(Middle Name)<br>"Work Phone: 2<br>(Middle Name)<br>"Work Phone: 2<br>(Middle Name)<br>"Work Phone: 2<br>(Middle Name)<br>"Work Phone: 2<br>(Middle Name)<br>"Work Phone: 2<br>(Middle Name)<br>"Work Phone: 2<br>(Middle Name)<br>"State: DC ~<br>"State: MD ~<br>"Point of Contact<br>"Point of Contact<br>"Point of Contact<br>"Point of Contact<br>"Point of Contact | ATION<br>OWENS<br>(Last)<br>02-366-4817<br>Work Zip:<br>*Zip: [2111<br>:t: [WILLIAM JEF<br>ager Phone:                                                                                                    | 120.00                                                                  |
| *Employee ID:<br>*Name:<br>*Email Address: v<br>*Common Identifie<br>FEDERAL DEPC<br>*Agency/Mode:<br>*Admin: DC<br>*I certify that my<br>WORK INFORM/<br>*Work Address: 1<br>*Work City: Wash<br>RESIDENCE INF<br>*Address: 1111Ld<br>*City: Crofton<br>*Approving Official<br>*Manager/Fund Ce<br>*SmartTrip Card N<br>Comment for<br>Agency Approvers:                                                                                                    | IJUST the amount of their tran<br>the to reflect the actual cost<br>mute.<br>TRANSIT BENEF<br>VICTORIU<br>(First)<br>ictoria.owens@dot.gov<br>rr. SMITH<br>DSIT INSURANCE CORPOR<br>FDIC ▼ *Region<br>▼ @<br>usual monthly commuting co<br>ATION<br>205 K Street<br>ington<br>ORMATION<br>as Vegas Court<br>WILLIAM JEFFERSON( Self<br>Self<br>Submit /<br>ATEMENT:                                                                                                    | IT PRO<br>A<br>Q<br>A<br>A<br>A<br>A<br>A<br>C<br>C<br>C<br>C<br>C<br>C<br>C<br>C<br>C<br>C<br>C<br>C<br>C                                                                                                    | Total Mo                                                                                                    | ATION<br>OWENS<br>(Last)<br>02-366-4817<br>• @<br>• Work Zip:<br>• Zip: [2111<br>:t: [WILLIAM JEF<br>ager Phone:                                                                                                    | 120.00                                                                  |
| *Employee ID:<br>*Employee ID:<br>*Name:<br>*Email Address: v<br>*Common Identifie<br>FEDERAL DEPC<br>*Agency/Mode:<br>*Admin: DC<br>*I certify that my i<br>WORK INFORM/<br>*Work Address: 1<br>*Work City: Wash<br>RESIDENCE INF<br>*Address: 1111La<br>*City: Crotton<br>*Approving Official<br>*Manager/Fund Ca<br>*SmartTrip Card N<br>Comment for<br>Agency Approvers:<br>PRIVACY ACT ST/<br>This notice is provi                                                                                                    | IJUST the amount of their transit to reflect the actual cost mmute.  TRANSIT BENEF TRANSIT BENEF STATE STATE STAT                                                                                                    | IT PRO<br>A<br>Q<br>A<br>A<br>A<br>A<br>A<br>C<br>C<br>C<br>C<br>C<br>C<br>C<br>C<br>C<br>C<br>C<br>C<br>C                                                                                                    | Total Mo                                                                                                    | ATION<br>OWENS<br>(Last)<br>02-366-4817<br>Work Zip:<br>*Zip: [2111<br>:t: [WILLIAM JEF<br>ager Phone:                                                                                                    | 120.00<br>20590<br>14<br>FFERSON<br>14<br>Con is solicion<br>to provide |
| *Employee ID:<br>*Employee ID:<br>*Name:<br>*Email Address: v<br>*Common Identifie<br>FEDERAL DEPC<br>*Agency/Mode:<br>*Admin: DC<br>*I certify that my i<br>WORK INFORM/<br>*Work Address: 1<br>*Work City: Wash<br>RESIDENCE INF<br>*Address: 1111La<br>*City: Crofton<br>*Approving Official<br>*Manager/Fund Ca<br>*SmartTrip Card N<br>Comment for<br>Agency Approvers:<br>PRIVACY ACT ST/<br>This notice is provie<br>ethors in the information m<br>purposes of the information m                                                                                                    | IJUST the amount of their tran<br>th to reflect the actual cost<br>mmute.<br>TRANSIT BENEF<br>INTERPORT<br>VICTORU<br>(First)<br>ictoria.owens@dot.gov<br>rr: SMITH<br>DSIT INSURANCE CORPOR<br>FDIC ▼ *Region<br>▼ @<br>usual monthly commuting co<br>ATION<br>205 K Street<br>ington<br>CORMATION<br>205 K Street<br>ington<br>CORMATION<br>205 K Street<br>Submit J<br>Submit J<br>ATEMENT:<br>ded pursuant to the Privacy J<br>2, § 7905. Furnishing the in-<br>nay result in disapproval of yo<br>ormation are to facilitate timed                                                                                                    | IT PRO<br>A<br>Q<br>A<br>A<br>A<br>A<br>A<br>A<br>C<br>C<br>C<br>C<br>C<br>C<br>C<br>C<br>C<br>C<br>C<br>C                                                                                                    | Total Mo                                                                                                    | ATION<br>OWENS<br>(Last)<br>02-366-4817<br>• @<br>• Work Zip:<br>• Zip: [2111<br>• Zip: [2111<br>• Zip: [2111<br>• Comparison of the second of the second of the                                                                                                    | 20590                                                                   |
| *Employee ID:<br>*Employee ID:<br>*Name:<br>*Email Address: v<br>*Common Identifie<br>FEDERAL DEPC<br>*Agency/Mode:<br>*Admin: DC<br>*I certify that my I<br>WORK INFORM/<br>*Work Address: 1<br>*Work City: Wash<br>RESIDENCE INF<br>*Address: 1111La<br>*City: Crofton<br>*Approving Official<br>*Manager/Fund Ca<br>*SmartTrip Card N<br>Comment for<br>Agency Approvers:<br>PRIVACY ACT ST/<br>This notice is provi<br>enformation n<br>Durposes of the information for<br>Segment for for a for a segment<br>PRIVACY ACT ST/<br>This notice is provi<br>enformation n<br>PRIVACY ACT ST/<br>This notice is provi<br>withority of 5 U.S.C<br>of the information n | Just the amount of their tran TRANSIT BENEF TRANSIT BENEF TRANSIT BENEF STATE TRANSIT BENEF TRANSIT BENEF STATE TRANSIT BENEF STATE TRANSIT BENEF STATE TRANSIT BENEF TRANSIT BENEF TRANSIT BENEF TRANSIT BENEF TRANSIT BENEF TRANSIT STATE TRANSIT STATE TR                                                                                                    | IT PRO<br>A<br>A<br>A<br>A<br>A<br>A<br>A<br>A<br>A<br>A<br>A<br>C<br>C<br>C<br>C<br>C<br>C<br>C<br>C                                                                                                    | Total Mo                                                                                                    | ATION<br>OWENS<br>(Last)<br>02-366-4817<br>• @<br>• Work Zip:<br>• Zip: [2111<br>• Zip: [2111<br>• Zip: [2111<br>• Zip: [2111<br>• Zip: [2111<br>• Zip: [2111]<br>• Zip: [2111]<br>• Zip: [211]<br>• Zip: [211]<br>• Zip: [21]<br>• Zip: [211]<br>• Zip: [211]<br>• Zip: [211]<br>• Zip: [21]<br>• Zip: [21] | 120.00                                                                  |

- Specify Reason for Certification (i.e., Annual Certification, New Transit Benefit Participant)
- Select your transportation method(s) and enter: (a) Name of Company for your method of transportation and station, (b) daily or monthly expense, (c) number of days you routinely work in a month. Complete these steps for every transportation method (i.e., bus and rail). The Total Monthly Expense value automatically calculates.
- 3) Select "Civilian/Military" from drop-down menu
- 4) Select your work status from dropdown menu
- 5) Enter your Employee ID number in the "Identifier" box
- 6) Select your Agency/Mode and Admin
- 7) Select your Region
- 8) Select your Admin
- 9) Enter work information
- 10) Enter residence information
- 11) Select Approving Official
- 12) Select Manager/Fund Certifier
- 13) Select Point of Contact
- 14) Enter SmarTrip® card number. (See SmarTrip® information on page 18).
- 15) Enter your home/work station information for your POC in the "Comment Box".
- 16) Click "Submit Application"

#### For Smart Benefit Participants:

#### Purchase and Register a SmarTrip® card

#### SmarTrip® card usage is mandatory for all participants in the National Capital Region.

- **1. Purchase a SmarTrip® Card** This is a reloadable electronic fare card. Using a reloadable card supports the government's initiatives to support and improve the environment.
  - a. You can do this at a Metro Sales Store, Station Kiosk (these are located in Stations where parking is available, a Commuter Store and many retail establishments.
    - i. Look here for more information on locations:
      - http://www.wmata.com/fares/purchase/where.cfm
  - b. You can also purchase a SmarTrip<sup>®</sup> Card on line: <u>http://www.wmata.com/fares/purchase/</u>
    - i. An online order will require you to provide a shipping address which must match the billing address on line with your credit card provider.
- 2. Create a Personal Account to Register your SmarTrip<sup>®</sup> Card You must register your SmarTrip<sup>®</sup> card with WMATA in order to receive your transit benefit electronically. Registration may take up to 48 hours to be reflected in the WMATA system. An additional benefit of registering your card is to protect the funds on the card. If lost or stolen you may cancel the card. After you replace your SmarTrip<sup>®</sup> card, you can transfer the funds to the new card.
  - a. Register your SmarTrip<sup>®</sup> card here: <u>https://smartrip.wmata.com/Registration/Register.aspx</u>
  - b. You must indicate the type of card by matching the serial number on the back with the pattern that is circled below:

| ard Type #1: 🔘 | see return to: WMATA, 600 Fifth Street, N.W.                                                 |
|----------------|----------------------------------------------------------------------------------------------|
|                | erTrip' and SmartBenefts' loots                                                              |
|                | st trade/service marks of WHATA. U123456/8 C3DW803                                           |
|                | serial number                                                                                |
| ard Type #2: 🔘 | ose return to: WNATA, 600 FRth Street, N.W.                                                  |
|                | writing and Strandbeneties & logost disable working (012345678 3) C3DW803                    |
|                | serial number check sum                                                                      |
| ard Type #3: 🔘 | e return to: WMATA, 600 Fifth Street, N.W.<br>(C. 2000)                                      |
|                | Tity" and SmartBenefits' logos<br>trade/service marks of WMXTA. C3DW017 0020 0001 5644 364 6 |
|                | serial number                                                                                |
| ard Type #4: 🔘 | return to: WMATA, 600 Fifth Street, N.W.                                                     |
|                | let and SmartBenefitst logos<br>stepservice marks of WMATA. GD1137 0167 0693 4564 7992 9601) |
|                | serial number                                                                                |

TIP 1: Enlarge the number on a Xerox machine and attach to your application

TIP 2: If your SmarTrip<sup>®</sup> (or CharmCard) serial number is fewer than nine (9) digits, you need to add zeros to the front to make it nine (9) digits.